# ふぐ処理者名簿登録申請 (新規)

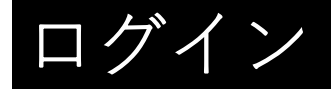

| 1                              | 入力の状況 0%                                                           |
|--------------------------------|--------------------------------------------------------------------|
| 大分県の「ふぐ処理者名簿登録申                | 目請(新規)」のネット申請ページです。                                                |
| ふぐ処理者名簿登録申請(新規)                | とは                                                                 |
| 大分県内でふぐ処理を行うための                | D貨格登録を行う手続きです。<br>制度詳細についてはった。                                     |
| は客田のクレジットカード                   |                                                                    |
| この手続にはクレジットカードによる決<br>夏してください。 | 済が必要です。お手元に有効なクレジットカードを用                                           |
| この手続けなクレジットカードによる決<br>夏してください。 | 済が必要です。お手元に有効なクレジットカードを用                                           |
| この手続にはクレジットカードによる決<br>思してください。 | 済が必要です。お手元に有効なクレジットカードを用<br>ンして申請に進む                               |
| ログインしていただくと、                   | 済が必要です。お手元に有効なクレジットカードを用<br><b>ンして申請に進む</b><br>単項の一時保存ができるようになります。 |

### 申請入力の前に・・

申請にあたっては、事前にアカウントを作成す る必要があります。

○アカウント作成については、以下のHPを参考 にして下さい。

https://www.pref.oita.jp/site/denshishinseipo rtal/denshishinsei-faq0002184756.html

○ログイン方法については、以下のHPを参考に して下さい。

https://www.pref.oita.jp/site/denshishinseipo rtal/denshishinsei-faq0002184759.html

| •                        | Googleでログイン                                   |  |
|--------------------------|-----------------------------------------------|--|
| ¢                        | LINEでログイン                                     |  |
| 入力した情報が、GoogleまたはLINEに送信 | いたのごとはありません。                                  |  |
|                          | または                                           |  |
| メールアドレス 🚵                |                                               |  |
|                          |                                               |  |
|                          |                                               |  |
| (スワード 🛤                  |                                               |  |
|                          |                                               |  |
|                          | Grafferアカウントでログイン                             |  |
|                          | バスワードをおちれの場合 <u>リセット</u> することができます。           |  |
|                          | <u>タビズIDでログインする</u>                           |  |
|                          |                                               |  |
|                          | 00000755558072, 75700, 900, 35000000000007772 |  |

| ふぐ処理者名簿登録申請(新規)             |                |
|-----------------------------|----------------|
| 入力の状況<br>15%                |                |
| 由詰者の情報                      |                |
|                             | この処理セレーマウヨットマナ |
|                             | ふぐ処理者として申請される方 |
| 姓と名の間は1文字をけてください。を入力してください。 | の情報を人力してください。  |
| <b>郵便街号</b> ∞■              |                |
| ハイフンなしの半角7桁で入力してください        |                |
| 住所を自動で入力                    |                |
| 副使両行を入力してください。              |                |
|                             |                |
| 作所を入力してください。                |                |
| 生年月日(西暦) 📷                  | 目宅の住所を人力してくださ  |
| 1980 年 12 月 25 日 🛄          |                |
| 生年月日(西隣)を入力してください。          |                |
| 電話番号 📷                      |                |
| 日中に連絡が取れる場話番号を入力してください      |                |
|                             |                |
| ※店舗号を入力してください。<br>メール アドレフ  |                |
|                             |                |

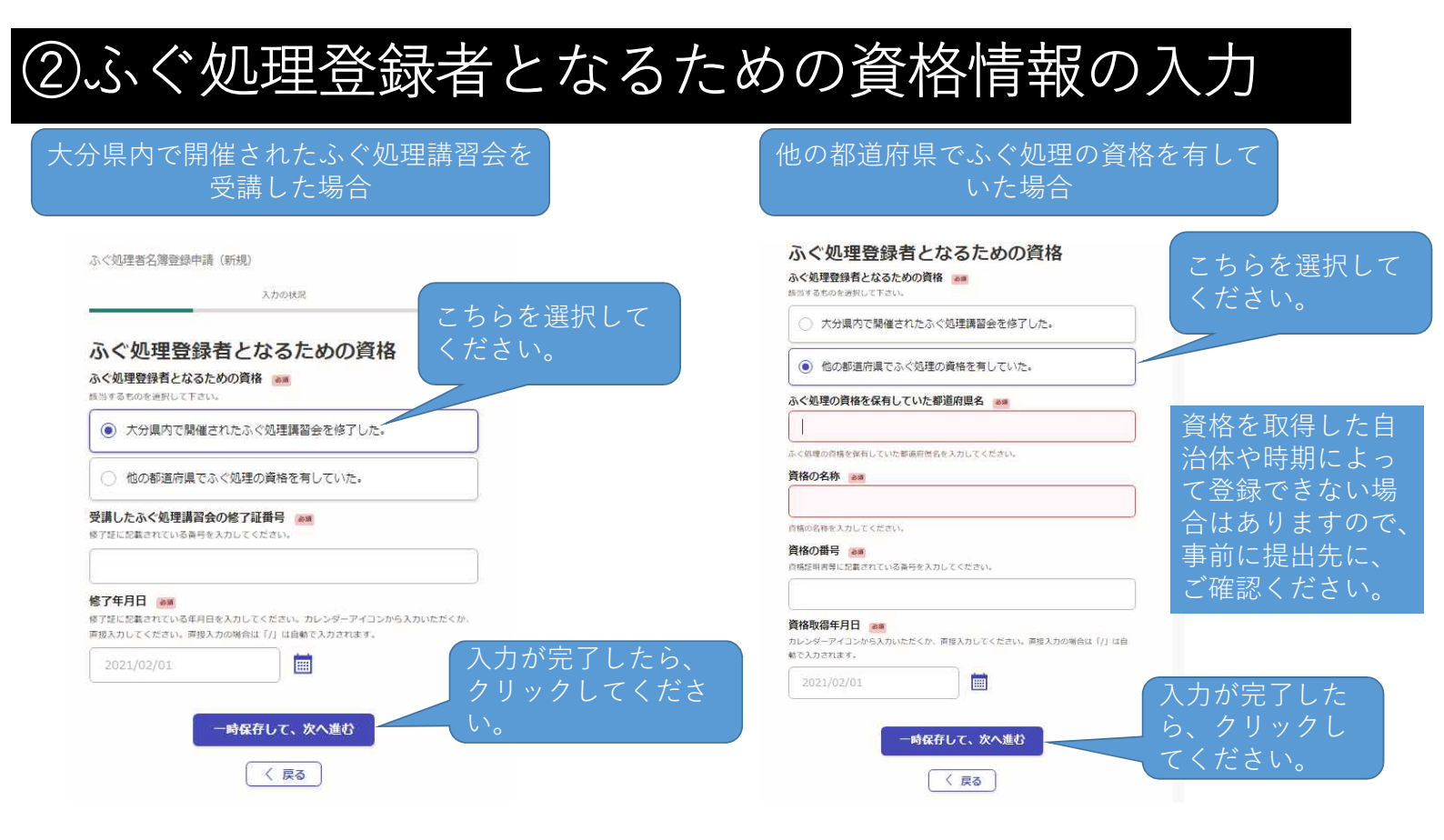

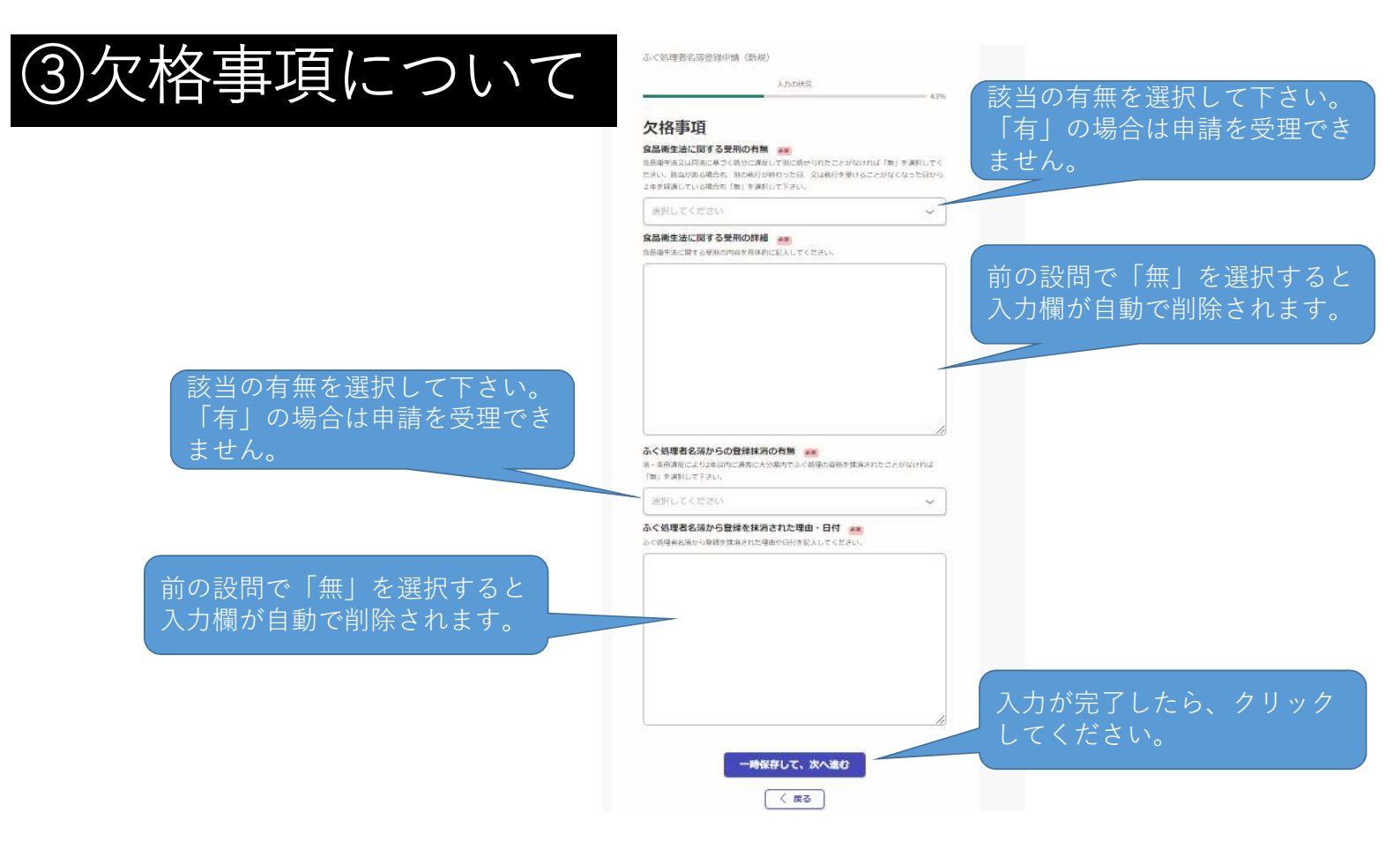

# ④添付書類のアップロード

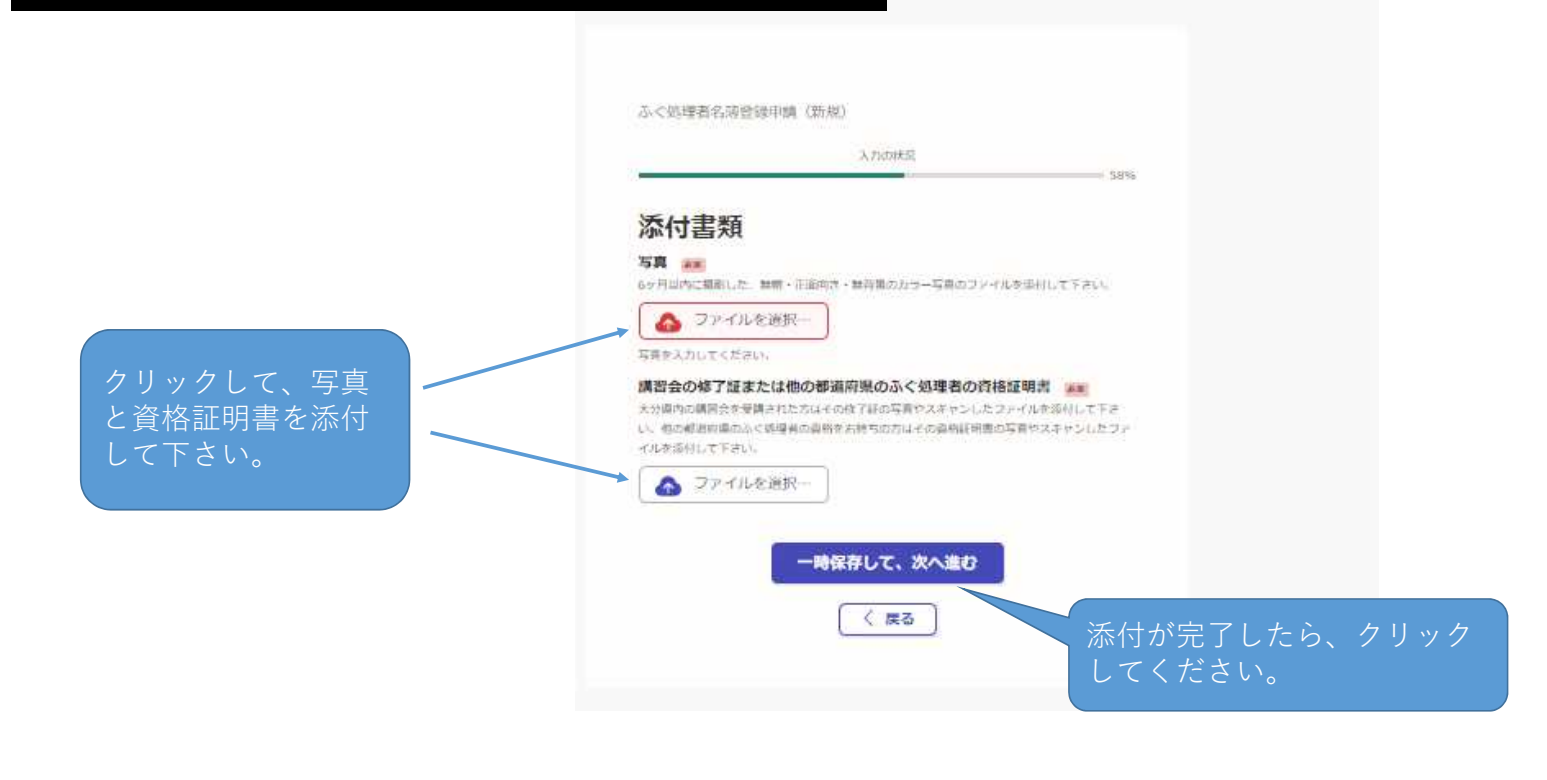

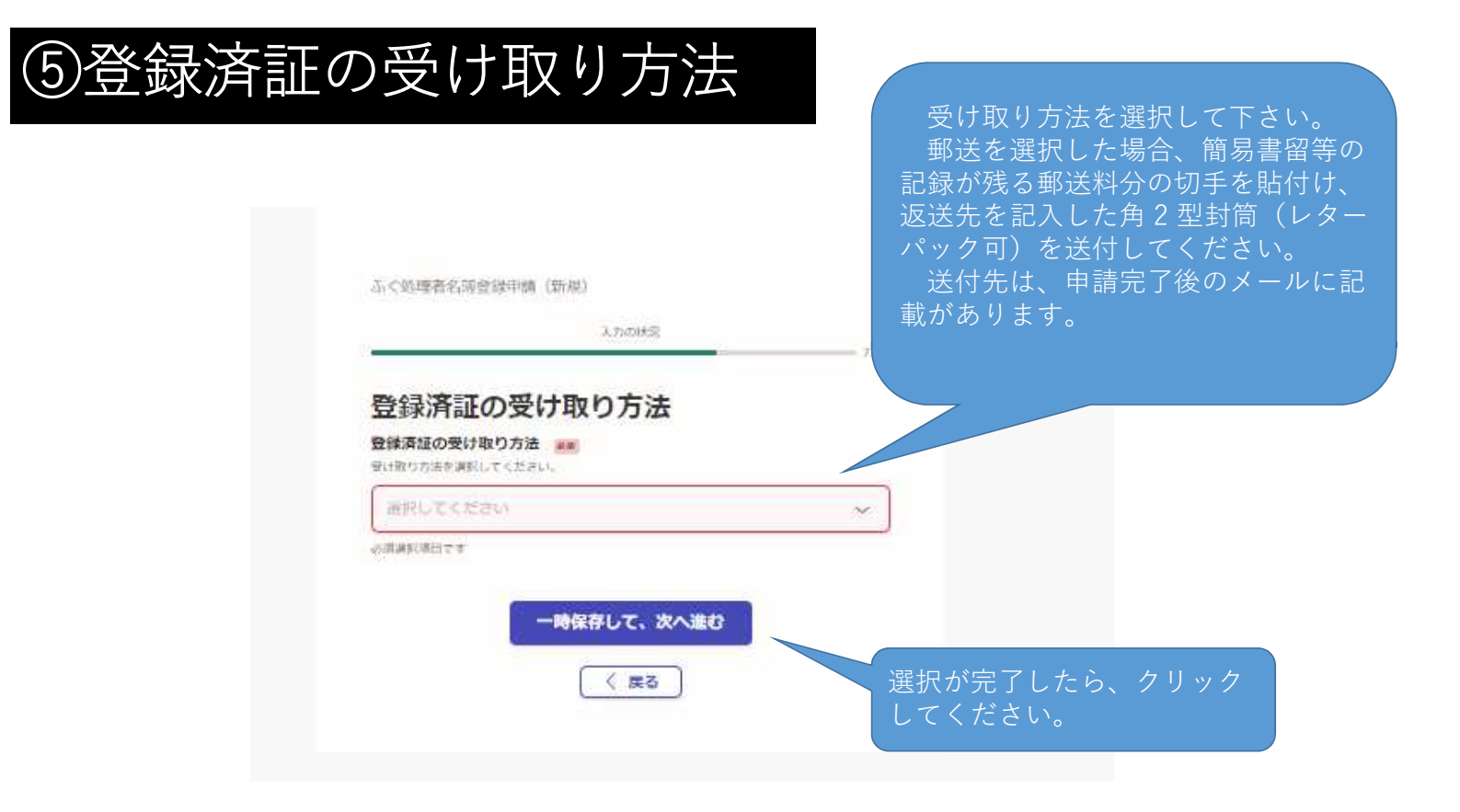

# ⑥支払い方法の設定

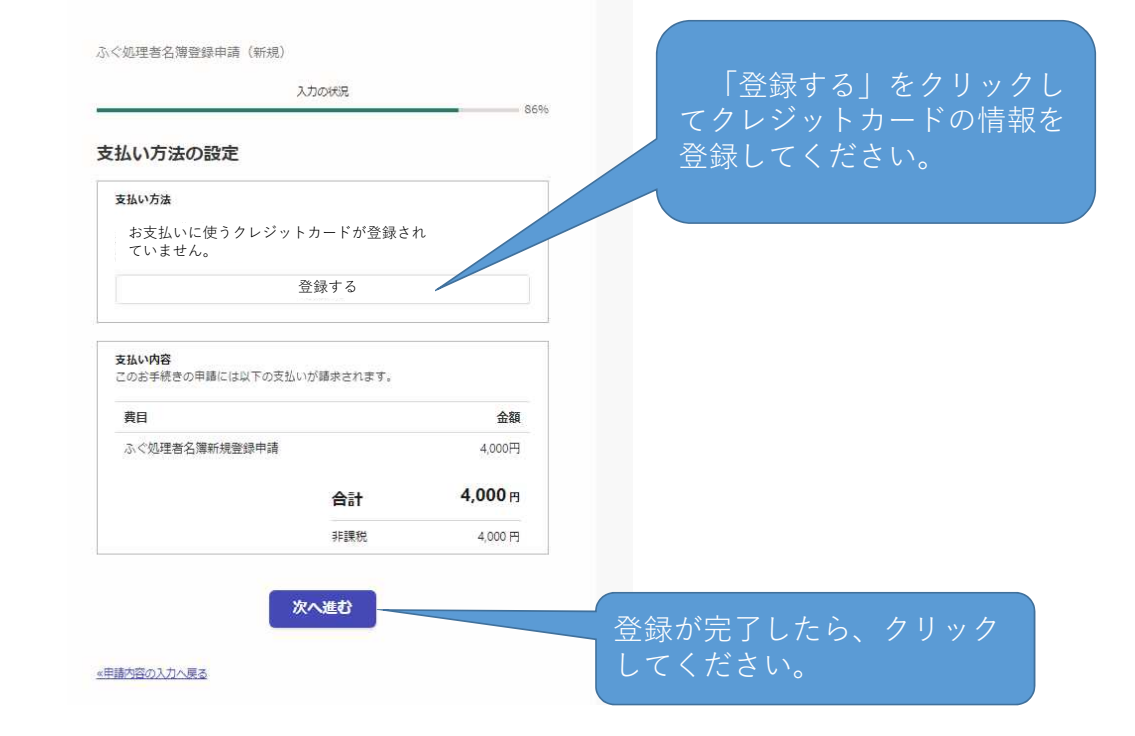

# ⑦確認画面

申請後は事務処理の状況を システムからのメールにてお 知らせいたします。 登録済証の作成が完了した 際もシステムからメールにて お知らせいたします。

-

#### LOST AND STREET 申請内容の確認 ・10月25日() 申請者の情報 \*\*\*\*\*\*\* ※人 株とあの際は12年目にてくたい --------MARGOTH-I AMAN 8984 ふく処理登録者となるための資格 11日日の1日日に1123、1日村は日日1 登場したふく訪問品の会の学丁述語号 ----ク格事項 GARGESTERNORM -ACREENID-CORRUNDER 添付書類 20404-00 27-OLOHONY WHADHTHILLUNDWARKONCOMUNE JURNAU 27-10-10230 登録済証の受け取り方法 HEREDRHAD NO. 単は (国業務的第二の対益5月25 支払いの内容 -申請が完了します。 4,000 m 20000000000